## How to User Guide – Dealers

- Nominating a Person in Charge
- Granting a person in charge access to a dealer licence
- Revoking a person in charge access to a dealer licence

# **Macropods Online**

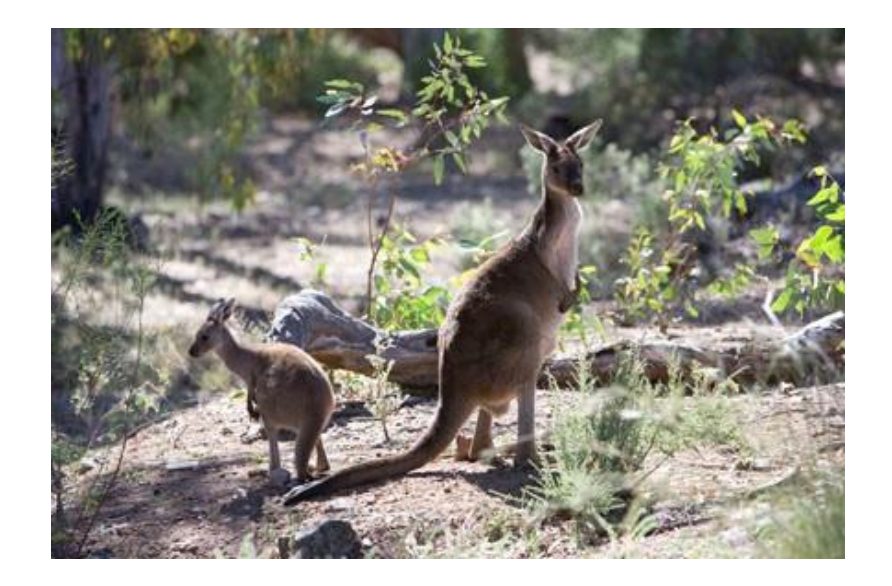

The images and screenshots used in this guide are for demonstration purposes only and may differ from the screens and images that you see when using Macropods Online.

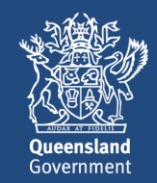

# **Table of Contents**

| 1 | Introduction                                                                          | 3 |
|---|---------------------------------------------------------------------------------------|---|
| 2 | Have you registered for an online account?                                            | 3 |
| 3 | How to nominate a person in charge online using their Customer Reference Number (CRN) | 3 |
| 4 | How the Person in Charge can find their Customer Reference Number                     | 6 |
| 5 | How to grant the nominated Person in Charge access to the dealer licence              | 6 |
| 6 | How to revoke the person in charge access to dealer licence                           | 8 |

## 1 Introduction

The Department of Environment and Science has a user-friendly digital platform for managing macropod services allowing macropod licence holders to apply for licences, pay fees, and order tags.

The digital return book feature on Macropods Online makes it easier for harvesters and dealers to comply with their record keeping obligations. And submitting returns is also faster and easier allowing users to view and complete their tasks online as simple transactions.

## 2 Have you registered for an online account?

Macropod customers not currently registered with the Department of Environment and Science's Online Services will need to register to access Macropods Online. <u>Click here</u> to learn how to register for Online Services.

If you have already registered for a macropod harvester or dealer licence in Connect or Online Services, you will automatically see the new Macropods Online when you login <u>here.</u>

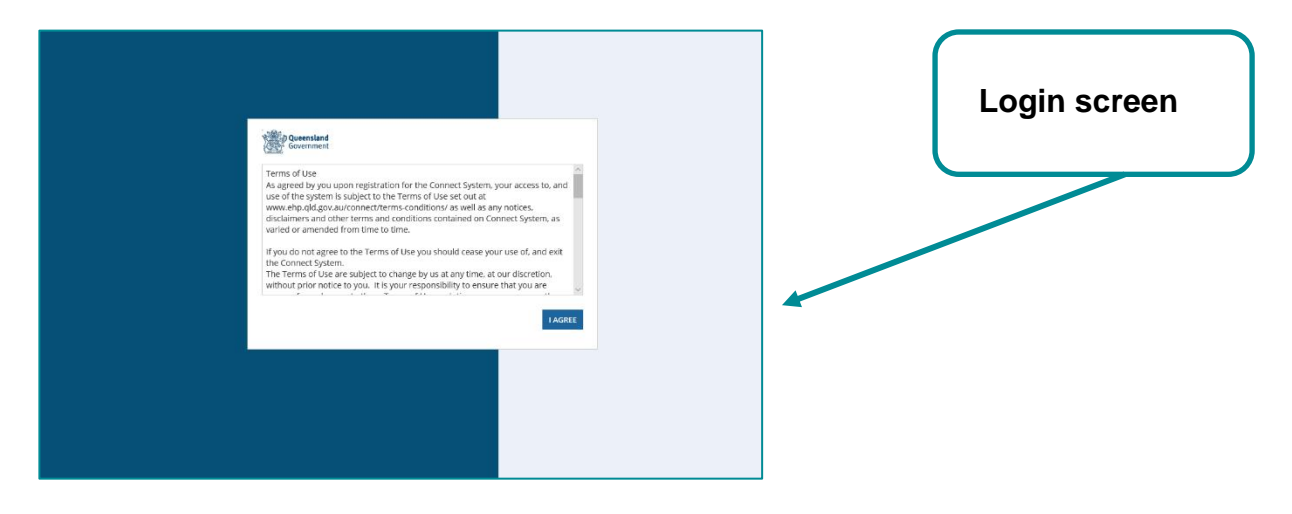

# 3 How to nominate a person in charge online using their Customer Reference Number (CRN)

The process below is the same for adding a new Person in Charge at the time of lodging a new application for a dealer licence or changing the Person in Charge after the licence has been granted.

Note: The Customer Reference Number (CRN) must have been provided to the holder of the dealer licence by the Person in Charge nominated. See instructions on how to find the CRN in section 4.

After logging in select *My Records > Permits* 

Select the granted permit you want the Person in Charge to have access to by clicking on

| the <b>Permit Reference No</b> hyperlink for that permit. |                             |         |                |                                |                                              |                |             |            |  |  |  |
|-----------------------------------------------------------|-----------------------------|---------|----------------|--------------------------------|----------------------------------------------|----------------|-------------|------------|--|--|--|
|                                                           | 者 Home                      |         |                |                                | 🖽 My Reco                                    | rds            |             |            |  |  |  |
| Permit Applications                                       | Filters Permit Reference No |         |                | Status Please select a status  | <ul> <li>Activity Locatio<br/>Nam</li> </ul> | n              |             | Q <b>x</b> |  |  |  |
| P Orders                                                  | Permit Reference No         | Version | Primary Holder | Activity Location Name         | Grant Date                                   | Effective Date | Expiry Date | Status     |  |  |  |
| H Olders                                                  | WA0002596                   | 1       | Daisy Deals    | 4 King St CHARLEVILLE QLD 4470 | 19 Dec 2019                                  | 19 Dec 2019    | 31 Dec 2021 | •          |  |  |  |
| Submitted Returns                                         | WA0002539                   | 1       | Daisy Deals    | 4 High St CHARLEVILLE QLD 4470 | 28 Nov 2018                                  | 28 Nov 2018    | 31 Dec 2018 | X          |  |  |  |
| Return Book Entries     Invoices                          |                             |         |                |                                |                                              |                |             |            |  |  |  |

#### To **AMEND** the Person in Charge in the permit – click **MODIFY PERMIT**

| Permit Referer         | MODIFY PERMIT |                      |              |                  |                             |                     |                       |  |  |
|------------------------|---------------|----------------------|--------------|------------------|-----------------------------|---------------------|-----------------------|--|--|
| Summary Permit Returns |               |                      |              |                  |                             |                     |                       |  |  |
| General Information    |               |                      |              |                  |                             |                     |                       |  |  |
| Permit Number WA0002   | 596           |                      |              | Authority typ    | e WA                        |                     |                       |  |  |
| Industry sector Macrop | bd            |                      |              | Expiry dat       | e 31/12/2021                |                     |                       |  |  |
| Effective Date 19/12/2 | 019           |                      |              | Permit Typ       | e Commercial Wildlife Licen | ce                  |                       |  |  |
| Status Granted         | l             |                      |              | Versio           | <b>n</b> 1                  |                     |                       |  |  |
| ~Holder Informatio     | 'n            |                      |              |                  |                             |                     |                       |  |  |
| Permit Holder          |               | RSO Status           |              |                  |                             |                     |                       |  |  |
| Daisy Deals            |               |                      |              |                  |                             |                     |                       |  |  |
| ∽Contact Informati     | on            |                      |              |                  |                             |                     |                       |  |  |
| Contact Name           |               | Contact Phone Number | Phone Number |                  |                             | Party Contact Email |                       |  |  |
| Daisy Deals 33665544   |               |                      |              |                  | daisy.deals@mailinatc       | r.com               |                       |  |  |
| ⊡Person In Charge      |               |                      |              |                  |                             |                     |                       |  |  |
| Name                   | Mobile Phone  | Home Phone           | Office Phone | Facsimile Number |                             | Email               | I                     |  |  |
| Daisy Deals            |               | +61 07 3366 5544     |              |                  |                             | daisy.              | .deals@mailinator.com |  |  |

#### Tick the Update Person in Charge / Site Contact option and click Submit.

| Permit Reference: WA0002596  Version:                                                                                                    |        |
|----------------------------------------------------------------------------------------------------|--------|
| Summary Permit Returns Financial Summary Online Order History Re <sup>®</sup> Ared Actions                                                                        |        |
| Modify Permit - WA0002596                                                                                                    |        |
| Instructions<br>While Connect will be continually updated with new functions, any permit modification application type not yet listed below can be accessed here. |        |
| Application Types                                                                                                    |        |
| Choose the application type you want to apply for *  O Update Person In Charge / Site Contact                                                                     |        |
|                                                                                                    |        |
| CANCEL                                                                                                    | SUBMIT |

Tick the Alternate person in charge – Find existing using Customer Reference Number (CRN) option

| Change of Person in Charge                                                                                                    |  |  |  |  |  |  |  |  |  |
|----------------------------------------------------------------------------------------------------|--|--|--|--|--|--|--|--|--|
| >Current details                                                                                                    |  |  |  |  |  |  |  |  |  |
| An alternative contact nominated by the legal entity which holds, or will in future hold, a relevant authority issued by the department. The department may direct correspondence relating to actual or potential compliance matters to the site contact. |  |  |  |  |  |  |  |  |  |
| Nominate Person in Charge - Sind existing using Customer Reference Number (CRN)<br>Alternate person in charge - Find existing using Customer Reference Number (CRN)<br>Nominate Person in Charge - Charge (Macropord)                                     |  |  |  |  |  |  |  |  |  |
| Please enter a valid Customer Reference Number (CRN) and either an email address or phone number to proceed.                                                                                                    |  |  |  |  |  |  |  |  |  |
| Customer Reference VALIDATE                                                                                                    |  |  |  |  |  |  |  |  |  |
| Email Address                                                                                                    |  |  |  |  |  |  |  |  |  |
| Phone Number 🛛                                                                                                    |  |  |  |  |  |  |  |  |  |
| GO BACK CANCEL                                                                                                    |  |  |  |  |  |  |  |  |  |

| Change of Person in Charge                                                                                                    |                                                                                     |          |   |  |  |  |  |  |  |  |
|----------------------------------------------------------------------------------------------------|-------------------------------------------------------------------------------------|----------|---|--|--|--|--|--|--|--|
| >Current details                                                                                                    |                                                                                     |          |   |  |  |  |  |  |  |  |
| An alternative contact nominated by the legal entity which holds, or will in future hold, a relevant authority issued by the department. The department may direct correspondence relating to actual or potential compliance matters to the site contact. |                                                                                     |          |   |  |  |  |  |  |  |  |
| Nominate Person in Charge Same as applicant                                                                                                    |                                                                                     |          |   |  |  |  |  |  |  |  |
| <ul> <li>Alternate person in c</li> <li>Alternate person in c</li> </ul>                                                                                                    | harge – Create new<br>harge – Find existing using Customer Reference Number (CRN)   |          |   |  |  |  |  |  |  |  |
| Nominate Per                                                                                                    | son In Charge (Macropod)                                                            |          |   |  |  |  |  |  |  |  |
| Dipase optor a valid Cus                                                                                                    | temes Deference Number (CDN) and either an email address or phone number to proceed |          |   |  |  |  |  |  |  |  |
| Customer Reference<br>No (CRN) *                                                                                                    | EHP0028794                                                                          | VALIDATE |   |  |  |  |  |  |  |  |
| Email Address                                                                                                    |                                                                                     |          |   |  |  |  |  |  |  |  |
| Phone Number 📀                                                                                                    | 0499899876                                                                          | ]        | J |  |  |  |  |  |  |  |
| GO BACK CANCEL                                                                                                    |                                                                                     |          |   |  |  |  |  |  |  |  |

Enter the *Customer Reference No (CRN)* of the person in charge **and either** their *email* address **or** phone number and click the **VALIDATE** button.

Note: 8-digit home/office phone numbers or 10-digit mobile phone numbers should be entered without any space or country/area code.

If the email address or phone number entered match those on file for the customer record you have entered the CRN for, the full name and contact details of the person in charge will be displayed.

Note: An error will be displayed if the details entered do not match any existing customer record.

| Change of Person in Charge                                                                                                    |                                                                                      |      |  |  |  |  |  |  |  |  |
|----------------------------------------------------------------------------------------------------|--------------------------------------------------------------------------------------|------|--|--|--|--|--|--|--|--|
| > Current details                                                                                                    |                                                                                      |      |  |  |  |  |  |  |  |  |
| An alternative contact nominated by the legal entity which holds, or will in future hold, a relevant authority issued by the department. The department may direct correspondence relating to actual or potential compliance matters to the site contact. |                                                                                      |      |  |  |  |  |  |  |  |  |
| Nominate Person in Charge Same as applicant                                                                                                    |                                                                                      |      |  |  |  |  |  |  |  |  |
| Alternate person in charge – Levela few                                                                                                    |                                                                                      |      |  |  |  |  |  |  |  |  |
| Nominate Person In Charge (Macropod)                                                                                                    |                                                                                      |      |  |  |  |  |  |  |  |  |
| Please enter a valid Cust                                                                                                    | tomer Reference Number (CRN) and either an email address or phone number to proceed. |      |  |  |  |  |  |  |  |  |
| Customer Reference<br>No (CRN) *                                                                                                    | EHP0028794 VALIDATE                                                                  |      |  |  |  |  |  |  |  |  |
| Email Address                                                                                                    |                                                                                      |      |  |  |  |  |  |  |  |  |
| Phone Number O                                                                                                    | 0400800076                                                                           |      |  |  |  |  |  |  |  |  |
| Person In Char                                                                                                    | rge Details                                                                          |      |  |  |  |  |  |  |  |  |
| Title                                                                                                    | Mr Mobile Phone +61 499 8976                                                         |      |  |  |  |  |  |  |  |  |
| First Name                                                                                                    | Peter Home Phone                                                                     |      |  |  |  |  |  |  |  |  |
| Middle Name                                                                                                    | Office Phone                                                                         |      |  |  |  |  |  |  |  |  |
| Surname                                                                                                    | Pan Residential Address 17 Cork St WINTON QLD 4735 Australia                         |      |  |  |  |  |  |  |  |  |
| Date of Birth                                                                                                    | 01/01/1990 Postal Address 17 Cork St WINTON QLD 4735 Australia                       |      |  |  |  |  |  |  |  |  |
| Email Address                                                                                                    | peter.pan123@mailinator.com                                                          |      |  |  |  |  |  |  |  |  |
| GO BACK CANCEL                                                                                                    |                                                                                      | NEXT |  |  |  |  |  |  |  |  |

When the person in charge details have been displayed successfully, click **Next** to complete the nomination of the person in charge using their CRN.

In **MY RECORDS > Permits**, a new version of the dealer licence will have been created with a **granted status** and the previous version will have been **superseded**.

|                       | 🏠 Home              |           |                |                                                     | i≡ My Records |                |             |              |  |
|-----------------------|---------------------|-----------|----------------|-----------------------------------------------------|---------------|----------------|-------------|--------------|--|
| E Permit Applications | Filters             |           |                |                                                     |               |                |             |              |  |
| l Permits             | Permit Reference No |           |                | Status Please elect a status Activity Location Name |               |                |             | <u>Q</u> x   |  |
|                       | Permit Reference No | ↓ Version | Primary Holder | Activity Location Name                              | Grant Date    | Effective Date | Expiry Date | Status       |  |
| + Orders              | WA0002596           | 2         | Daisy Deals    | 4 King St CHARLEVILL, QLD 4470                      | 14 Feb 2020   | 14 Feb 2020    | 31 Dec 2021 | 0            |  |
| Submitted Returns     | WA0002596           | 1         | Daisy Deals    | 4 King St CHARLEVILLE QLD 4470                      | 19 Dec 2019   | 19 Dec 2019    | 31 Dec 2021 | <del>S</del> |  |
| Return Book Entries   | WA0002539           | 1         | Daisy Deals    | 4 High St CHARLEVILLE QLD 4470                      | 28 Nov 2018   | 28 Nov 2018    | 31 Dec 2018 | X            |  |
| Invoices              |                     |           |                |                                                     |               |                |             |              |  |

#### 4 How the Person in Charge can find their Customer Reference Number

The Customer Reference Number (CRN) can be found below the name of the logged-in user on the Macropods Online home page.

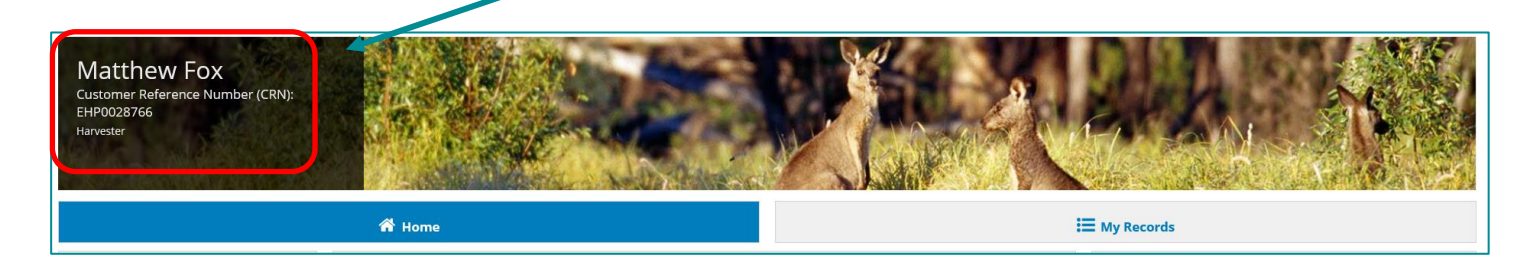

5 How to grant the nominated Person in Charge access to the dealer licence

Once the person in charge has been nominated using their CRN, the dealer must

subsequently grant that person in charge access to that licence. Failure to do so will mean the nominated person in charge is unable to view that dealer licence, create return book entries or submit returns for that licence in Macropods Online.

If the person in charge is nominated using their CRN at the time of lodging the dealer application, the holder of the dealer licence must grant the person in charge access to the initial granted version – version 1 - of that licence.

If the person in charge is nominated using their CRN by modifying an existing dealer licence as shown at the end of section 3 above, a new granted version of the licence is created when the Person in Charge is changed. That version is displayed in My Records > Permits with a green tick granted status icon. The previous version becomes superseded (red status icon).

The dealer must grant access to the newer **granted** version of the licence not the **superseded** version.

| A Home              |   |         |                |                                | ₩ Records                                         |                |             |              |  |  |
|---------------------|---|---------|----------------|--------------------------------|---------------------------------------------------|----------------|-------------|--------------|--|--|
| Filters             |   |         |                |                                |                                                   |                |             |              |  |  |
| Permit Reference No |   |         |                | Status Please select a status  | <ul> <li>Activity Locatio</li> <li>Nam</li> </ul> | n<br>e         |             | Q×           |  |  |
| Permit Reference No | 1 | Version | Primary Holder | Activity Location Name         | Grant Date                                        | Effective Date | Expiry Date | Status       |  |  |
| WA0002596           |   | 2       | Daisy Deals    | 4 King St CHARLEVILLE QLD 4470 | 14 Feb 2020                                       | 14 Feb 2020    | 31 Dec 2021 | 0            |  |  |
| WA0002596           |   | 1       | Daisy Deals    | 4 King St CHARLEVILLE QLD 4470 | 19 Dec 2019                                       | 19 Dec 2019    | 31 Dec 2021 | <del>S</del> |  |  |
| WA0002539           |   | 1       | Daisy Deals    | 4 High St CHARLEVILLE QLD 4470 | 28 Nov 2018                                       | 28 Nov 2018    | 31 Dec 2018 | X            |  |  |

### Navigate to My Records > Permits

Select the granted dealer licence version you want to grant the person in charge access to.

|                                                                               |                                          |                     |                        |                            |                             |                             |   |   | 7 |  |
|-------------------------------------------------------------------------------|------------------------------------------|---------------------|------------------------|----------------------------|-----------------------------|-----------------------------|---|---|---|--|
| Permit Refer                                                                  | Permit Reference: WA0002596   Version: 2 |                     |                        |                            |                             |                             |   |   |   |  |
| Summary Permit Returns Financial Summary Online Order History Related Actions |                                          |                     |                        |                            |                             |                             |   |   |   |  |
| General Informat                                                              | tion                                     |                     |                        |                            |                             |                             |   |   | - |  |
| Permit Number WAG                                                             | 0002596                                  |                     |                        | Authority type             | WA                          |                             |   |   |   |  |
| Industry sector                                                               |                                          |                     |                        | Expiry date                | 31/12/2021                  |                             |   |   |   |  |
| Effective Date 14/0                                                           | 02/2020                                  |                     |                        | Permit Type                | Commercial Wildlife Licence |                             |   |   |   |  |
| Status Gran                                                                   | nted                                     |                     |                        | Version                    | 2                           |                             |   |   |   |  |
| Holder Informa                                                                | tion                                     |                     |                        |                            |                             |                             |   |   |   |  |
| Permit Holder                                                                 |                                          | RSO Status          |                        |                            |                             |                             |   |   |   |  |
| Daisy Deals                                                                   |                                          |                     |                        |                            |                             |                             |   |   |   |  |
| Contact Inform                                                                | ation                                    |                     |                        |                            |                             |                             |   |   |   |  |
| Contact Name                                                                  | c                                        | ontact Phone Number |                        |                            | Party Contact Email         |                             |   |   | 1 |  |
| Dalsy Deals 33665544                                                          |                                          |                     |                        | daisy.deals@mailinator.com |                             |                             |   |   |   |  |
| ✓Person In Charge                                                             |                                          |                     |                        |                            |                             |                             |   |   |   |  |
| Name                                                                          | Mobile Phone Home Phone Office Phone     |                     | Facsimile Number Email |                            | Email                       |                             |   | 1 |   |  |
| Peter Pan                                                                     | +61 499 899 876                          |                     |                        |                            |                             | peter.pan123@mailinator.com | J |   |   |  |

Click on Agent Permit Management tab at the top right-hand side of the page.

On the **Grant Permit** *Access* screen, the name of the new Person in Charge – Peter Pan - is shown in the drop-down box for the permit reference number.

| ermit Reference: WA0002596  Version: 2                                                                                                    |  |        |  |  |  |  |  |
|----------------------------------------------------------------------------------------------------|--|--------|--|--|--|--|--|
| Summary Permit Returns Financial Summary Online Order History Related Actions                                                                                                    |  |        |  |  |  |  |  |
|                                                                                                    |  |        |  |  |  |  |  |
| SAVE DRAFT                                                                                                    |  |        |  |  |  |  |  |
| Grant Permit Access                                                                                                    |  |        |  |  |  |  |  |
| This permit is currently managed by the permit holder. Select the agent or person in charge from the list below and click Submit to enable this other party to manage the permit. |  |        |  |  |  |  |  |
| Permit reference WA0002596                                                                                                    |  |        |  |  |  |  |  |
|                                                                                                    |  |        |  |  |  |  |  |
| Peter Pan                                                                                                    |  |        |  |  |  |  |  |
| CANCEL                                                                                                    |  | SUBMIT |  |  |  |  |  |
| CANCEL                                                                                                    |  | SUBMIT |  |  |  |  |  |

Select the name of the person in charge from the dropdown and click **Submit**.

A message box appears 'You are about to grant access to <Name of the Person in Charge > to manage this permit. Are you sure you wish to continue'?

#### Select YES

The name of the nominated person in charge is displayed next to the **Managed by** label on the summary view of the dealer licence

| Permit Reference: WA0002596  Version: 2 |                                                                |                |                             |  |  |  |  |  |  |
|-----------------------------------------|----------------------------------------------------------------|----------------|-----------------------------|--|--|--|--|--|--|
| Summary Permit                          | teturns Financial Summary Online Order History Related Actions |                |                             |  |  |  |  |  |  |
| General Inform                          | General Information                                            |                |                             |  |  |  |  |  |  |
| Permit Number                           | WA0002596                                                      | Authority type | WA                          |  |  |  |  |  |  |
| Industry sector                         |                                                                | Expiry date    | 31/12/2021                  |  |  |  |  |  |  |
| Effective Date                          | 14/02/2020                                                     | Permit Type    | Commercial Wildlife Licence |  |  |  |  |  |  |
| Status                                  | Granted                                                        | Version        | 2                           |  |  |  |  |  |  |
|                                         |                                                                | Managed by     | Peter Pan                   |  |  |  |  |  |  |

The nominated person in charge is now able to access this licence.

#### 6 How to revoke the person in charge access to dealer licence

To discontinue a previously nominated person in charge access to a dealer licence, navigate to *My Records > Permits*.

Select the dealer licence and click on the **Agent Permit Management** button in the top right-hand side.

| Permit Reference: WA0002596  Version: 2                                       | MOD                                     | DIFY PERMIT | AGENT PERMIT MANAGEMENT |
|-------------------------------------------------------------------------------|-----------------------------------------|-------------|-------------------------|
| Summary Permit Returns Financial Summary Online Order History Related Actions |                                         |             |                         |
| General Information                                                           |                                         |             |                         |
| Permit Number WA0002596                                                       | Authority type WA                       |             |                         |
| Industry sector                                                               | Expiry date 31/12/2021                  |             |                         |
| Effective Date 14/02/2020                                                     | Permit Type Commercial Wildlife Licence |             |                         |
| Status Granted                                                                | Version 2                               |             |                         |
|                                                                               | Managed by Peter Pan                    |             |                         |
|                                                                               |                                         |             |                         |

The **Revoke Permit Access** screen is displayed with the name of the person in charge appearing beside the *Managed by* label

| Permit Reference: WA0002596  Version: 2                                                                          |        |
|----------------------------------------------------------------------------------------------------|--------|
| Summary Permit Returns Financial Summary Online Order History Related Actions                                    |        |
|                                                                                                    |        |
| SAVE DRAFT                                                                                                    |        |
| Revoke Permit Access                                                                                             |        |
| This permit is currently managed by an agent or person in charge. You may revoke this access by clicking Submit. |        |
| Permit reference WA0002596                                                                                       |        |
| Managed by Peter Pan                                                                                             |        |
| CANCEL                                                                                                    | SUBMIT |

Click the **Submit** button to revoke access.

From that point, the person in charge nominated can no longer view the dealer licence when they login to *Macropods Online* but they remain the nominated person in charge on the licence.

Note: Nominating a new Person in Charge using their CRN as shown in section 3 will automatically revoke the access of any previously nominated Person in Charge.

For more information on the Macropods Online please contact the Macropod Management Unit team:

Phone: 07 4530 1254 Email: mmp@des.qld.gov.au